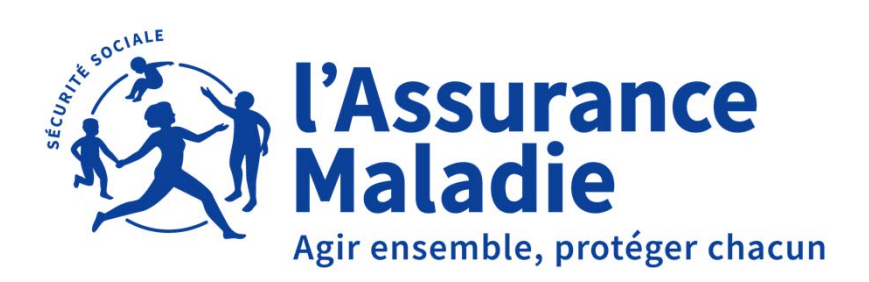

# **TUTORIEL VACCIN COVID**

# **04 JANVIER 2021**

04/01/2021

### UN TÉLÉSERVICE SIMPLE D'UTILISATION POUR UN SUIVI A CHAQUE ETAPE CLÉ

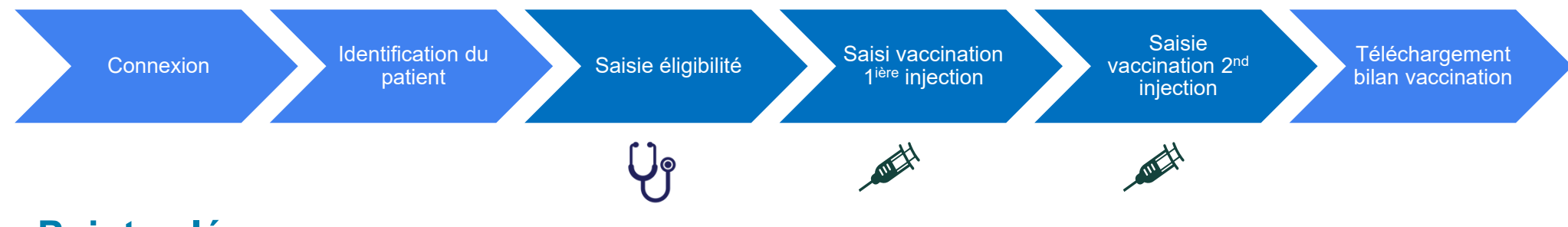

#### Points clés :

- Identification du PS garantissant sa qualité / identification du patient permettant de vérifier son éligibilité
- Traçabilité à chaque étape
- Bilan permettant l'information du patient

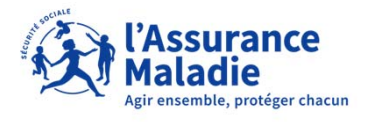

#### CONNEXION DU PROFESSIONNEL DE SANTÉ PAR AMELI PRO OU PRO-SANTE CONNECT

| amelipro      | (Assurance<br>Maladie       | Aide (?)         | Pro Santé Connect                                                                                                    |
|---------------|-----------------------------|------------------|----------------------------------------------------------------------------------------------------|
|               | PROFESSIONNELS DE SANTÉ     |                  | Connectez-vous                                                                                                    |
| Identificatio | n Identificati              | on par carte CPS | Vous pouvez vous connecter à ce service en utilisant l'application<br>mobile e-CPS.<br>Memoriser mon identifiant sur ce poste |
|               | Vous n'avez pas de compte ? |                  |                                                                                                    |

## Quel que soit le mode de connexion : accès avec carte CPS ou e-CPS => garantir **authentification forte du professionnel de santé**

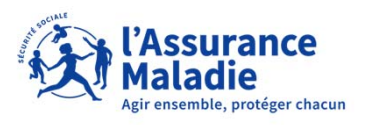

### **IDENTIFICATION DU PATIENT PAR SON CODE (INVITATION) OU PAR NIR**

|                                                                                   | Maladie                  |                  | Dr. Olivier PEYRONEL |
|-----------------------------------------------------------------------------------|--------------------------|------------------|----------------------|
|                                                                                   |                          |                  |                      |
|                                                                                   |                          |                  |                      |
| Identifier un patient                                                             |                          |                  |                      |
| Saisissez son code patient :                                                      | O Ou saisissez son NIR : |                  |                      |
| EEE-EEE                                                                           | 13 caractères            |                  |                      |
|                                                                                   | Réinitiali               | ser              | RECHERCHER           |
| Veuillez préciser le patient concerné :                                           |                          |                  |                      |
| POTEAU , né PAVARD Second<br>Votre patient vous autorise à accéder à son dossier. | 144444444444             | né le 01/04/1965 | >                    |
|                                                                                   |                          |                  |                      |

Identification par NIR permet au PS d'ajouter dans la base un patient qui n'a pas été invité mais dont la situation médicale justifie la vaccination

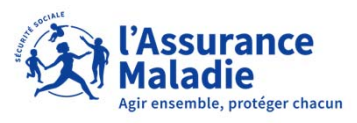

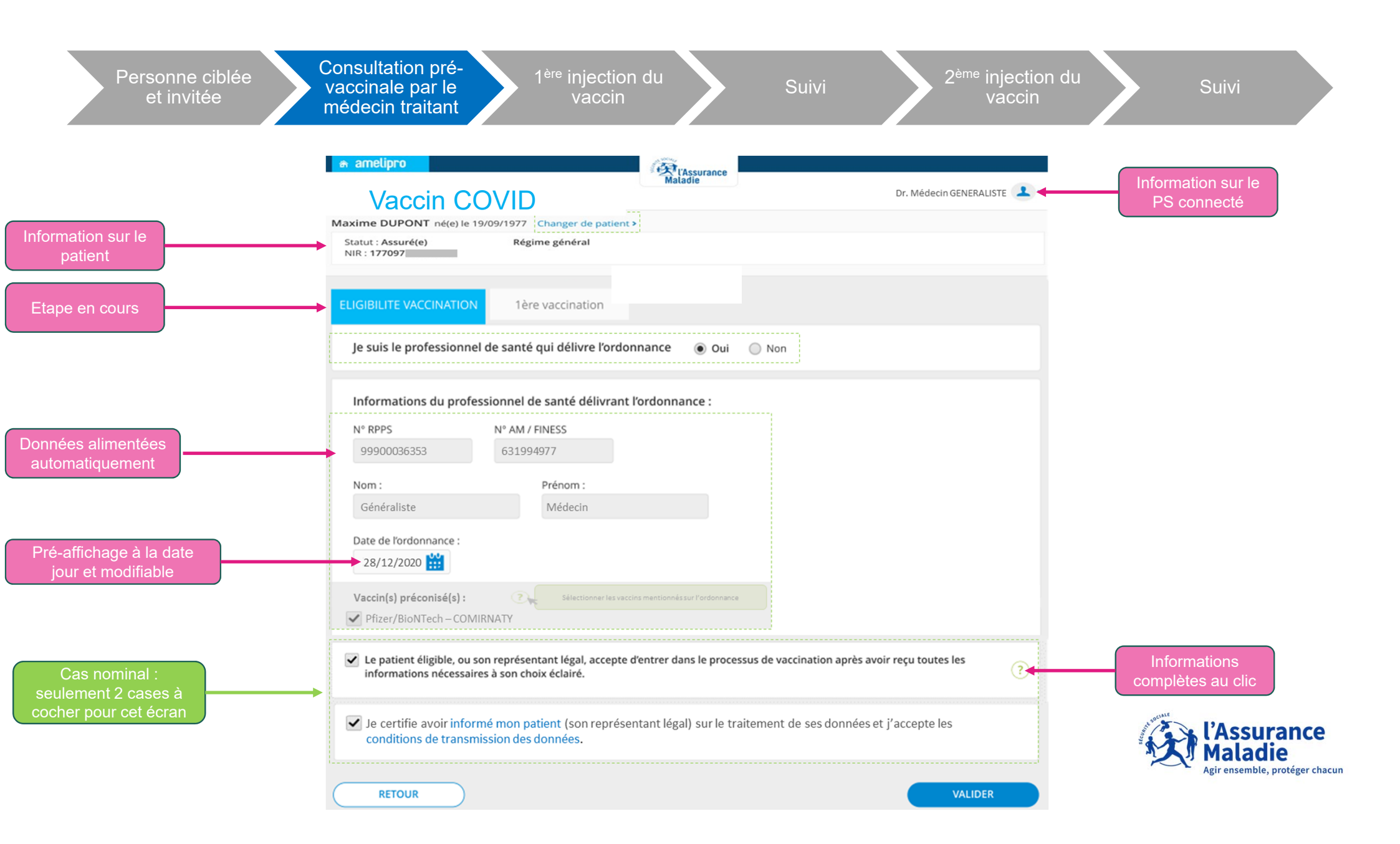

| Personne ciblée<br>et invitée | Consultation pré<br>vaccinale par le<br>médecin traitant                                                                                                    | 1 <sup>ère</sup> injection du<br>vaccin               | Suivi                 | 2 <sup>ème</sup> injection du<br>vaccin | Suivi                                                      |
|-------------------------------|----------------------------------------------------------------------------------------------------|-------------------------------------------------------|-----------------------|-----------------------------------------|------------------------------------------------------------|
|                               |                                                                                                    | Changer de patient >                                  | Dr. Médeci            | in GENERALISTE 🔔 👻                      |                                                            |
|                               | NIR : 177097                                                                                                    | re vaccination                                        |                       |                                         |                                                            |
|                               | L'éligibilité à la vaccination COVID-19 a bien été enregistrée<br>le : 28/12/2020 à 17h42                                                                                                    |                                                       |                       |                                         | Récapitulatif                                              |
| Code du patient               | Nom : DUPONT<br>Prénom : Maxime<br>NIR : 17709<br>Née le : 19/09/1977<br>Accord patient ou de son représentant léga<br>Code patient : JMD-QLJ-QVP                                              | I : Oui                                               |                       |                                         |                                                            |
|                               | Eligibilité à la vaccination<br>Prescripteur et déclarant :<br>Nom : GENERALISTE<br>Prénom : Medecin<br>N° RPPS : 99900036353<br>N° AM/FINESS : 631994977<br>Date de l'ordonnance : 28/12/2020 |                                                       |                       |                                         | Téléchargement du pdf<br>Suite ou changement<br>de patient |
|                               | Vous avez la possibilité d'imprimer e                                                                                                    | t de remettre à votre patient la synthèse de sa vacci | nation. IMPRIMER ET E | VACCINATION                             | l'Assurance<br>Maladie<br>Agir ensemble, protéger chacun   |

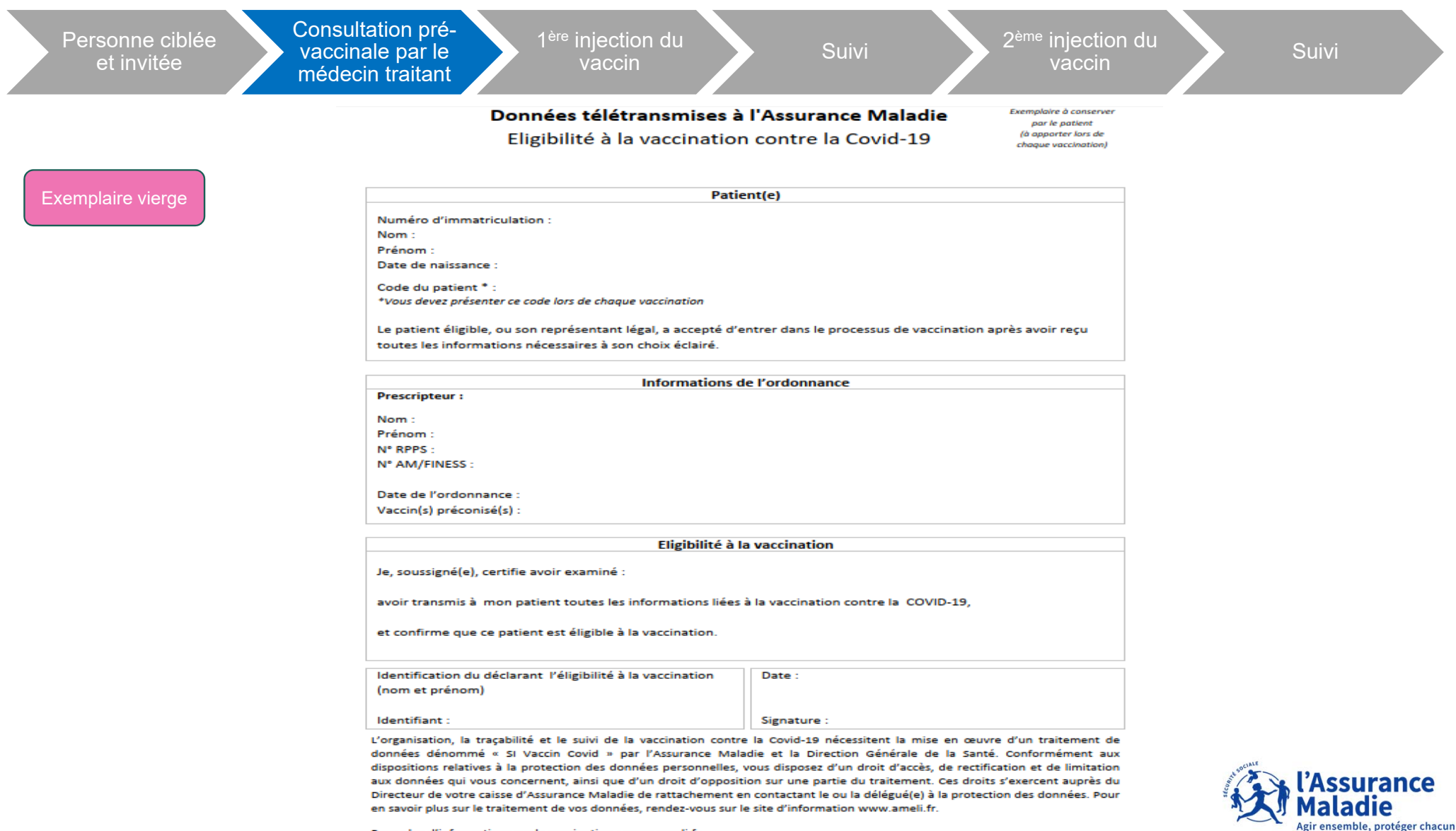

Pour plus d'informations sur la vaccination : www.ameli.fr

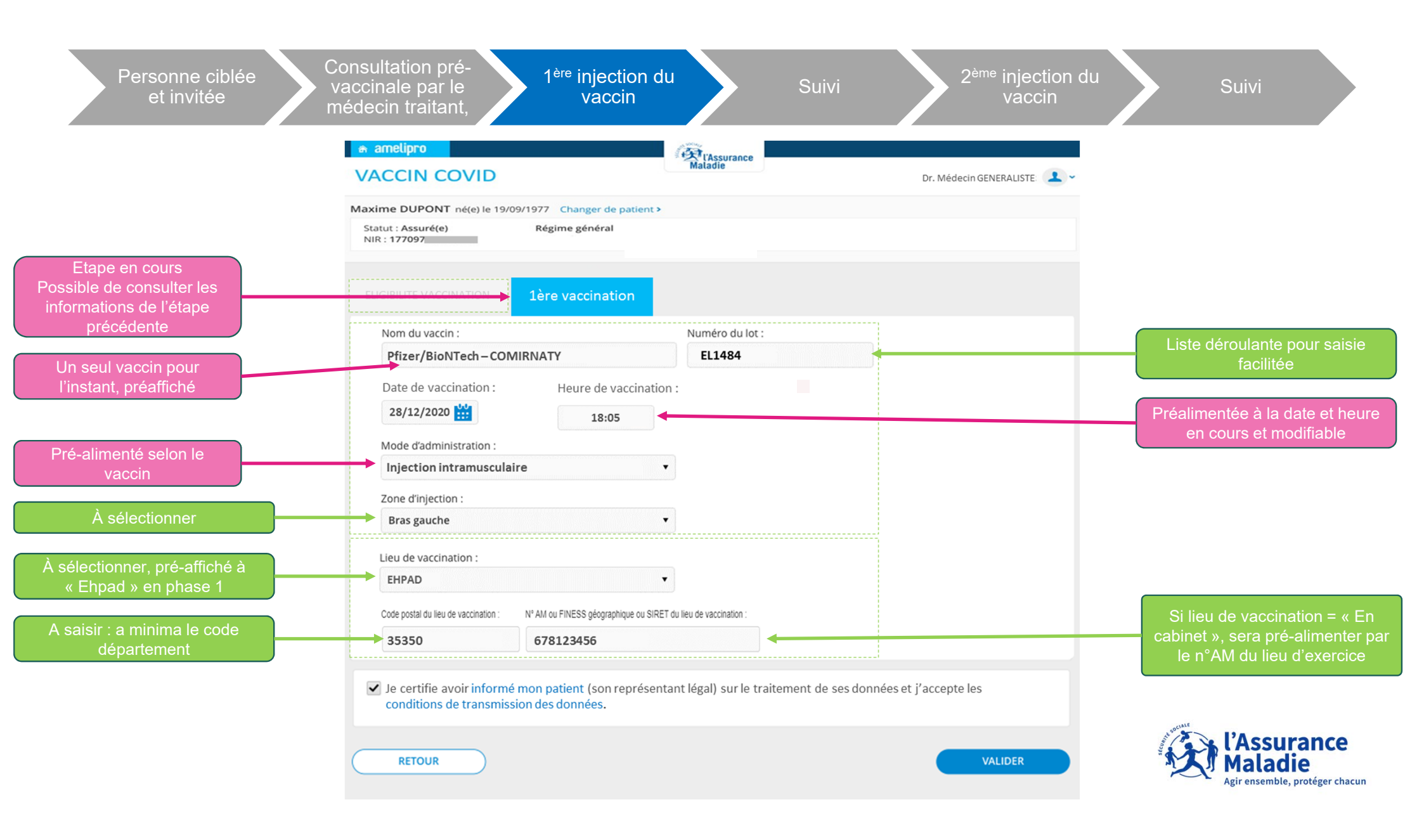

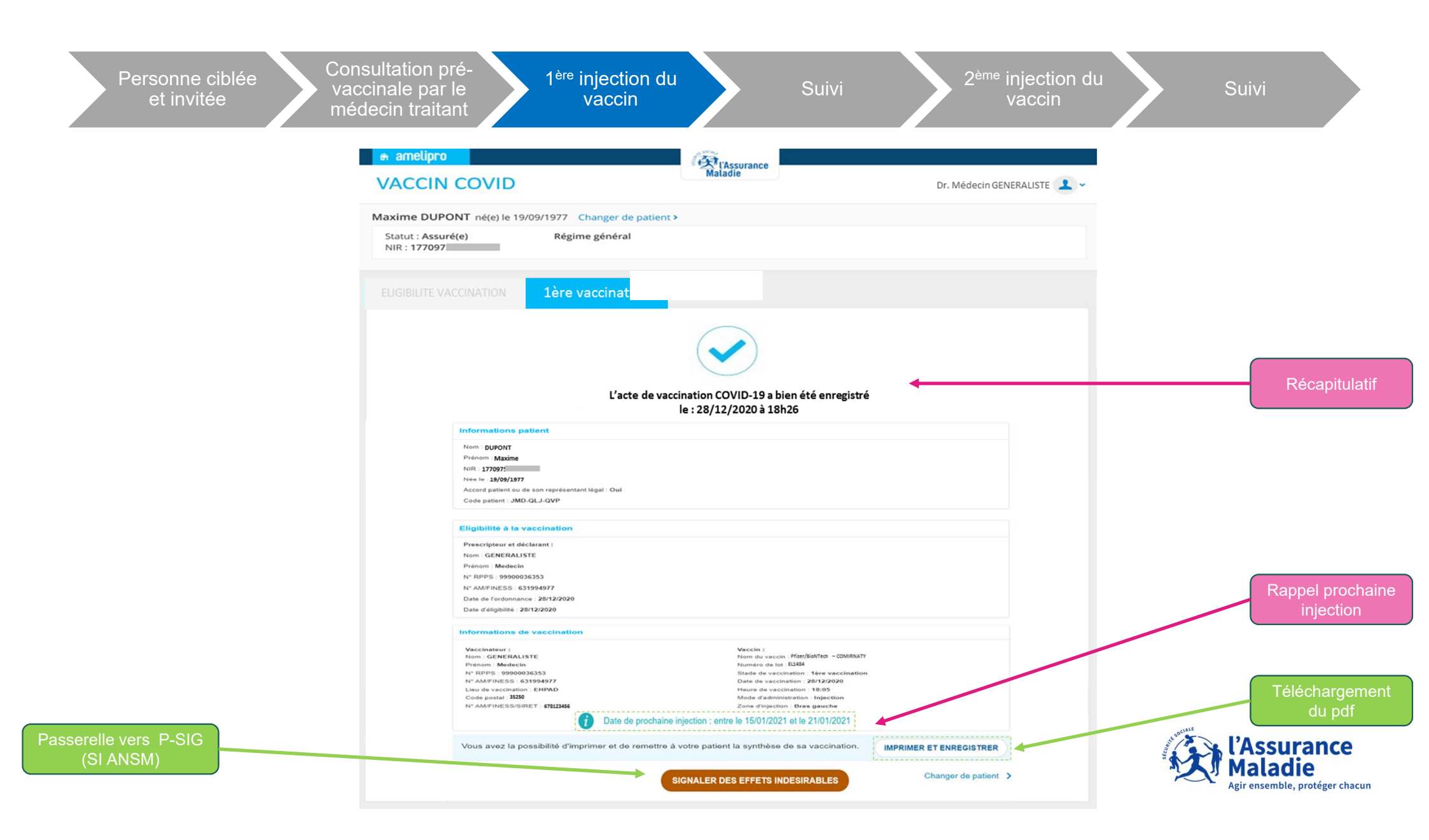

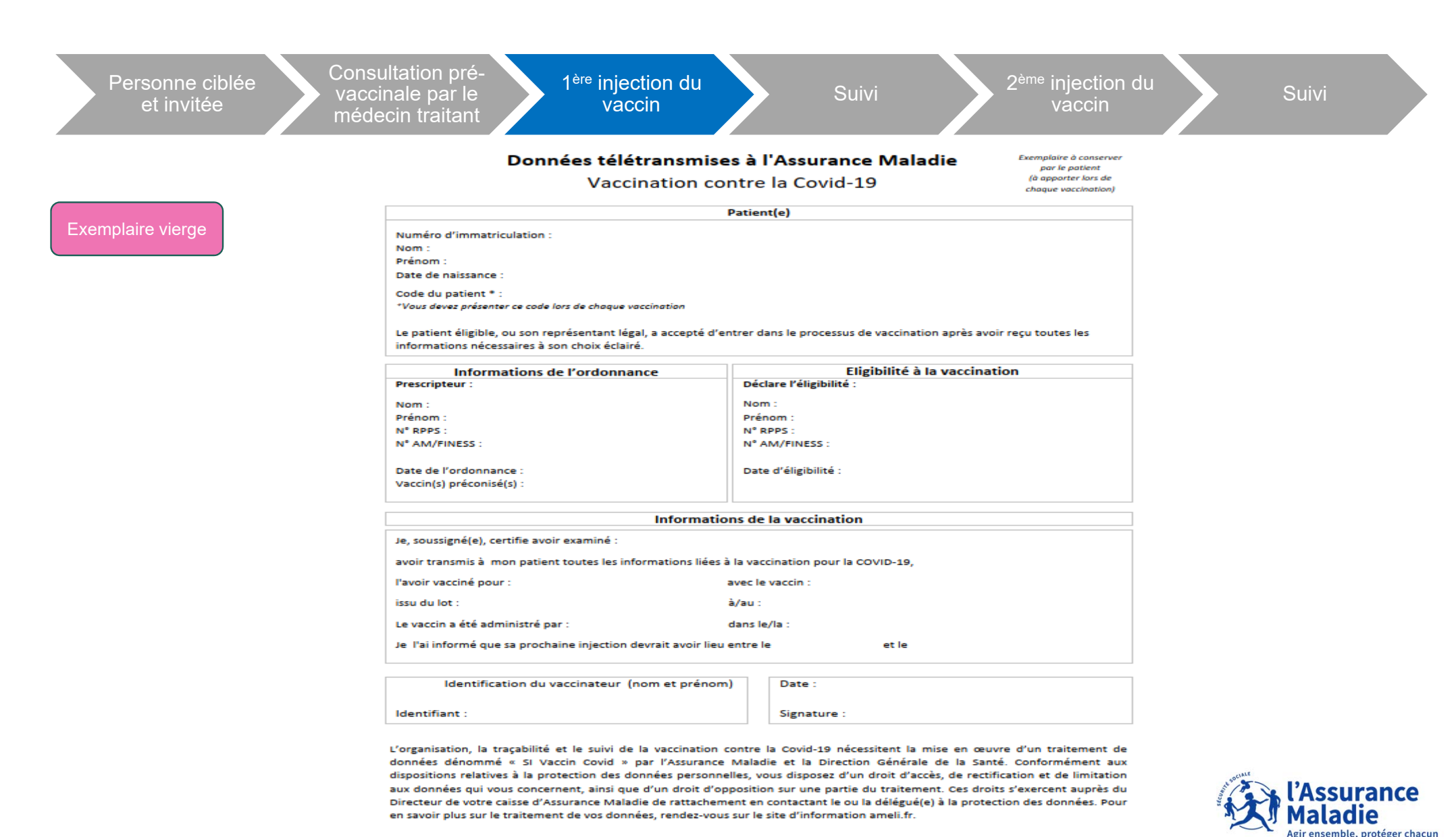

Pour plus d'informations sur la vaccination : www.ameli.fr